## **CREATING A RESPONSEWARE SESSION ID**

To create accept responses via mobile devices, you must first create a ResponseWare Session ID.

- 1. Open the TurningPoint Cloud Dashboard
- 2. Under the ResponseWare header, click on "Click to Connect"
- 3. Click Start Session
- 4. Share the Session ID with your students

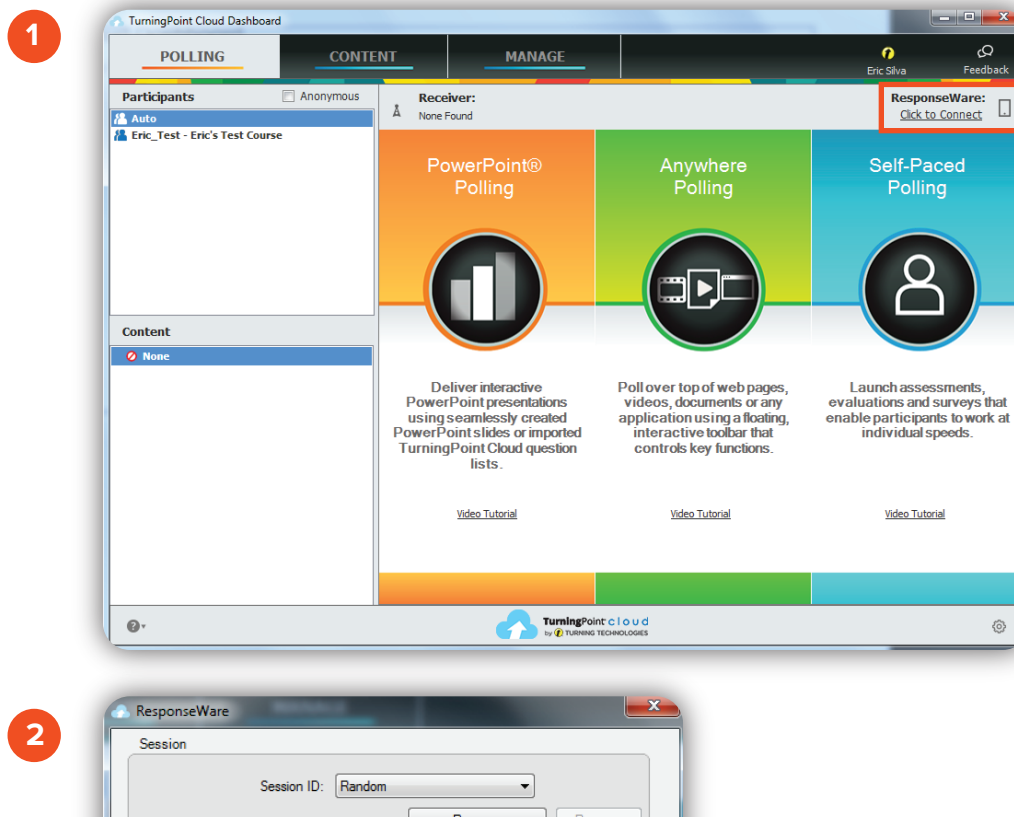

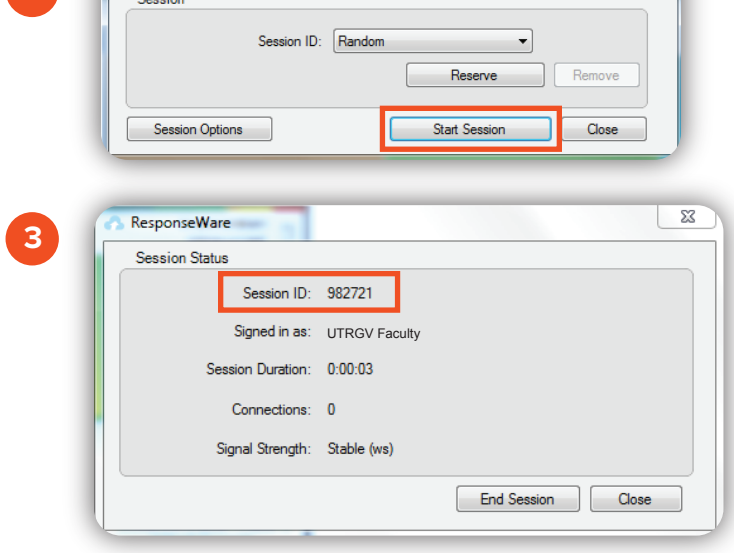

## Brownsville Campus

Edinburg Campus

Office: Rusteberg 108 Phone: 956-882-6792 Fax: 956-882-6751 Office: Education Complex (EDCC) 2.202 Phone: 956-665-5327 Fax: 956-665-5276

coltthelp@utrgv.edu | colttapps.utrgv.edu/helpme | utrgv.edu/online

## The University of Texas RioGrande Valley

Center for Online Learning & Teaching Technology